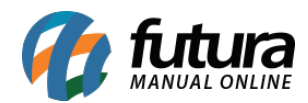

Sistema: Futura Server

Caminho: <u>Cadastros>Fiscal>ECF</u>

Referência: FS49

Versão: 2015.5.4

**Como Funciona:** A tela de **ECF** (Emissor de Cupom Fiscal) é utilizada para cadastrar o emissor de cupom fiscal, ou seja, a impressora fiscal que será utilizada no *Sistema PDV*.

Para efetuar o cadastro acesse o caminho indicado acima, clique em *F2 Novo* e o sistema vai abrir a seguinte tela:

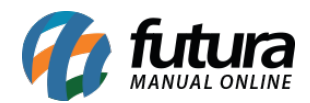

| Cadastro de ECF × |               |            |          |  |  |  |  |  |  |  |
|-------------------|---------------|------------|----------|--|--|--|--|--|--|--|
| F2 Novo F3 Editar | Excluir       | F10 Gravar | Cancelar |  |  |  |  |  |  |  |
| Consulta Cadastro |               |            |          |  |  |  |  |  |  |  |
| Codigo Interno    |               |            |          |  |  |  |  |  |  |  |
| 2                 |               |            |          |  |  |  |  |  |  |  |
| Descricao         |               |            |          |  |  |  |  |  |  |  |
| EPSON             |               |            |          |  |  |  |  |  |  |  |
| Tipo              | Modelo        |            |          |  |  |  |  |  |  |  |
| Epson             | TÉRMICA (MFD) | ). 🔻       |          |  |  |  |  |  |  |  |
|                   |               |            |          |  |  |  |  |  |  |  |
|                   |               |            |          |  |  |  |  |  |  |  |
|                   |               |            |          |  |  |  |  |  |  |  |
|                   |               |            |          |  |  |  |  |  |  |  |
|                   |               |            |          |  |  |  |  |  |  |  |
|                   |               |            |          |  |  |  |  |  |  |  |
|                   |               |            |          |  |  |  |  |  |  |  |
|                   |               |            |          |  |  |  |  |  |  |  |
|                   |               |            |          |  |  |  |  |  |  |  |
|                   |               |            |          |  |  |  |  |  |  |  |
|                   |               |            |          |  |  |  |  |  |  |  |
|                   |               |            |          |  |  |  |  |  |  |  |
|                   |               |            |          |  |  |  |  |  |  |  |
|                   |               |            |          |  |  |  |  |  |  |  |
|                   |               |            |          |  |  |  |  |  |  |  |
|                   |               |            |          |  |  |  |  |  |  |  |
|                   |               |            |          |  |  |  |  |  |  |  |
|                   |               |            |          |  |  |  |  |  |  |  |
|                   |               |            |          |  |  |  |  |  |  |  |
|                   |               |            |          |  |  |  |  |  |  |  |
|                   |               |            |          |  |  |  |  |  |  |  |
|                   |               |            |          |  |  |  |  |  |  |  |
|                   |               |            |          |  |  |  |  |  |  |  |

Acessando a tela é necessário preencher:

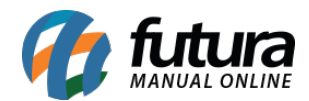

**Descrição**: Informe uma **Descrição** para o ECF (Emissor de Cupom Fiscal), por padrão neste campo pode ser preenchido com a marca da impressora fiscal.

Tipo: Indique a marca da impressora fiscal;

## Modelo: Indique o modelo da impressora fiscal;,

Após inserir as informações clique em *F10 Gravar* para finalizar o cadastro.

É importante lembrar que este cadastro é porque sem ele não é possível fazer parte da configuração da impressora fiscal no *Sistema PDV*, como mostra a imagem abaixo:

|              |                       | Codigo                |              | Qtde                  | VI. Unit.            |                       |     |
|--------------|-----------------------|-----------------------|--------------|-----------------------|----------------------|-----------------------|-----|
|              |                       |                       |              |                       |                      |                       |     |
| 6            |                       |                       |              |                       |                      |                       |     |
| fu           | tura                  | Codigo Refere         | ncia [       | Descricao             | Emb. Qtde V          | 1. Unitario VI. Total |     |
| STS          | TEMAS                 |                       |              |                       |                      |                       |     |
| INFORMA      | Configuracao do Termi | nal - [ESC] para sair |              |                       |                      |                       |     |
| Usuario      | F3 Editar             | F10 Gravar C          | ancelar      |                       |                      |                       |     |
| FUTURA       | Principal             | Pedido                | ECF          |                       |                      |                       |     |
| Tabela de    | Modelo E.C.F.         |                       |              |                       | Consulta de ECF      |                       |     |
|              |                       |                       | MATRICIAL    | Gaveta Autor          | Filtrar por:         | Valor do Campo:       |     |
| 12/02/1      | Dados do Sistema      | :                     |              |                       | Código               |                       |     |
| INFORMAC     | Repositorio :         |                       |              |                       | Código<br>1 BEMATECH | Descrição             |     |
| Emissao:     | Modelo Imp. :         |                       |              |                       | 2 EPSON              |                       |     |
| Total Quat.  | Emulador MDF :        |                       |              | Informacoes gerais da |                      |                       |     |
| Total Itens. | Dados da Software     | House :               | Dados da Emp | resa :                |                      | E                     |     |
| Status:      | CNPJ :                |                       | IM :         |                       |                      |                       |     |
| Usuario:     | IE :                  |                       | UF:          |                       |                      |                       |     |
| Vendedor:    | IM :                  |                       | Dados da MDF | :                     |                      |                       |     |
| Represen:    | Nome Aplicative:      |                       | Impressora   |                       |                      |                       |     |
| Transp. :    | Nro. Aplicativo :     |                       | Status Erro: |                       |                      |                       |     |
| Tipo :       | Versao :              |                       |              |                       |                      |                       |     |
| ricna :      | Comentarios 1 :       |                       |              | l                     |                      |                       | L L |
|              | Comentarios 2 :       |                       |              |                       |                      |                       |     |
|              | Ultima COO :          |                       |              |                       |                      |                       |     |
|              |                       |                       |              |                       |                      |                       |     |
| Į.           |                       |                       |              |                       |                      |                       | )   |